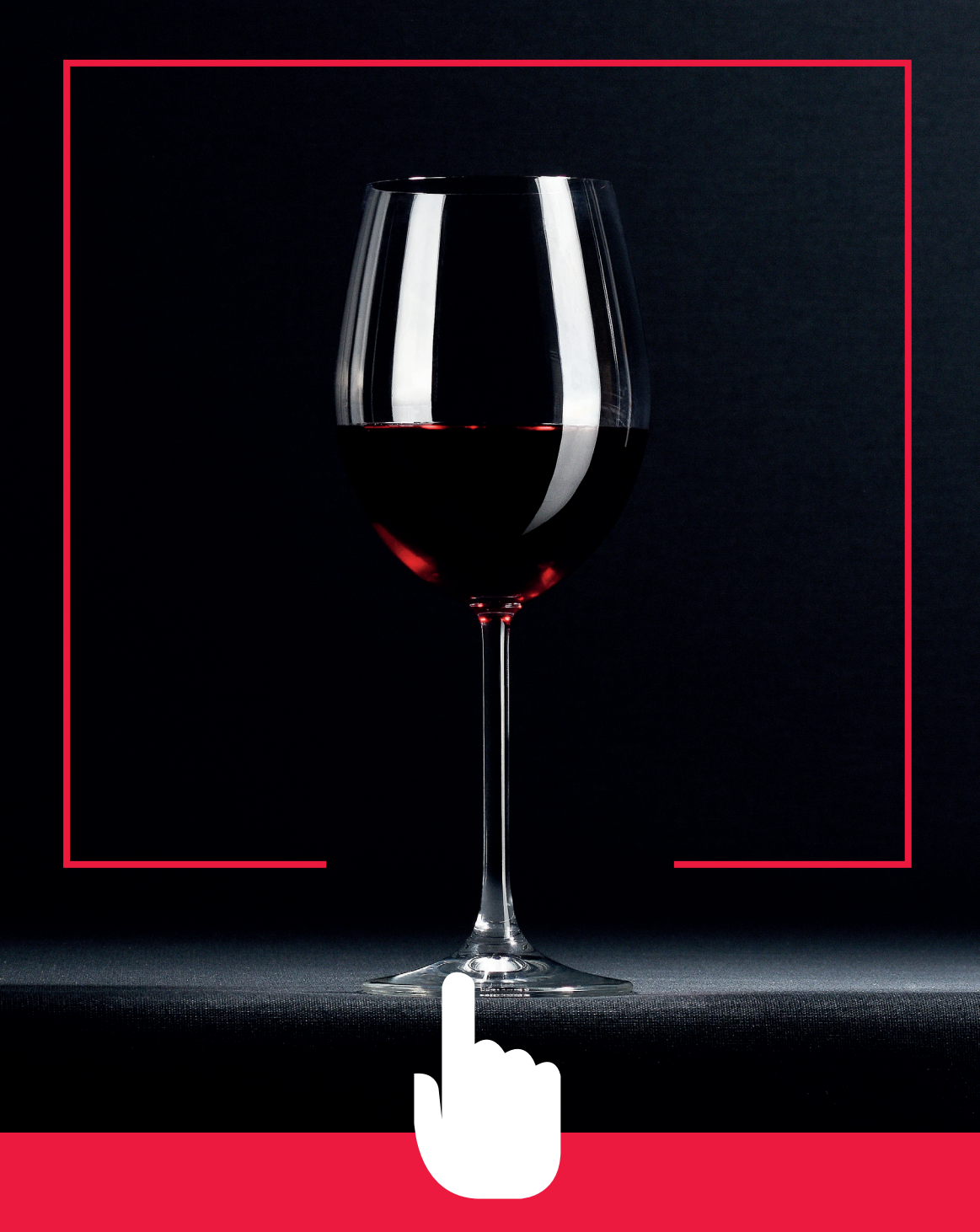

# ROSSI.LU

MANUEL D'UTILISATION

### MANUEL D'UTILISATION DU SITE ROSSI.LU

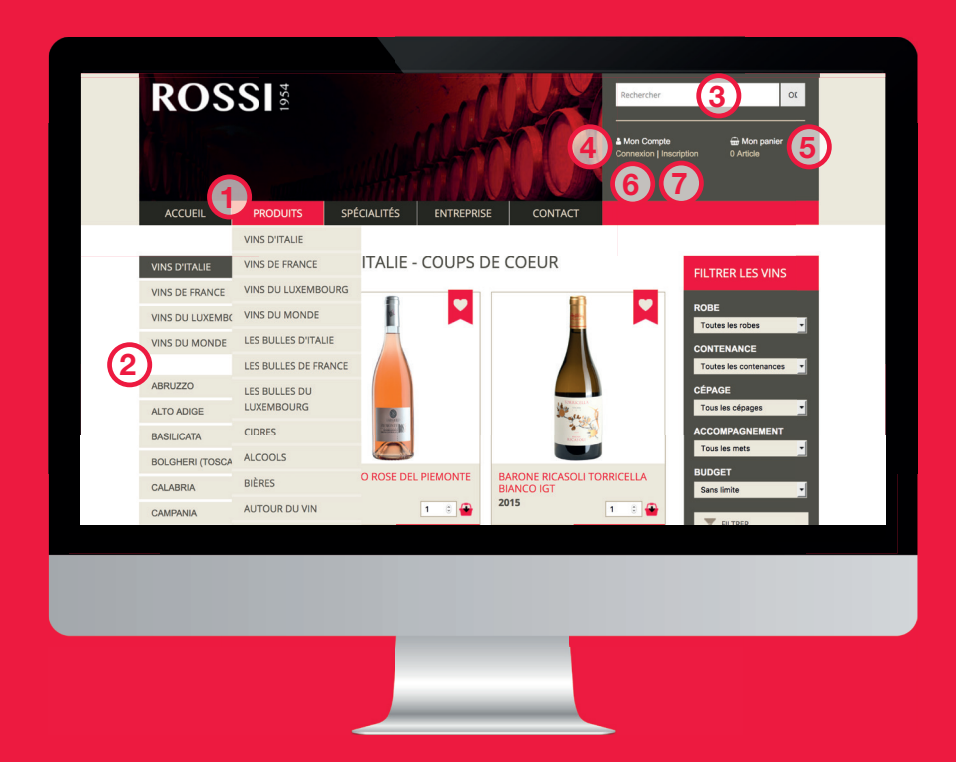

- ① Catégories principales
- ② Sous-catégories
- ③ Recherche rapide
- **4** Authentification
- **5** Panier
- **6** Historiques
- **⑦** Favorits

Ce guide explique le fonctionnement du site web de ETS L.Rossi et comment effectuer une commande en ligne.

Les clients de ETS L.Rossi possédant déjà un numéro de client et un mot de passe peuvent s'authentifier via le site.

Tant les clients privés que professionnels peuvent effectuer des commandes et les deux types de compte permettent d'avoir certains avantages.

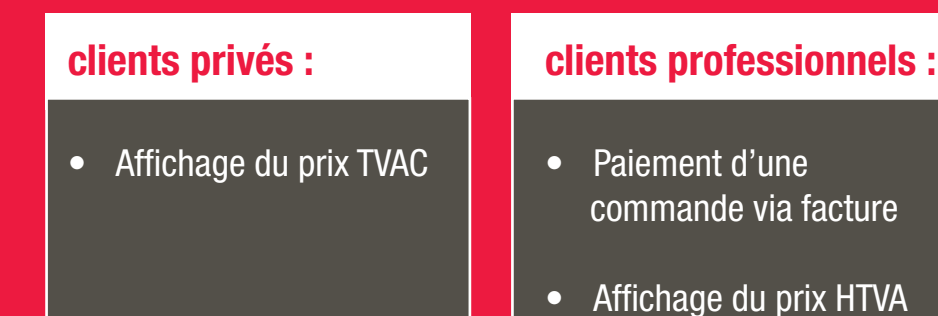

# ROSSI

# ARTICLE

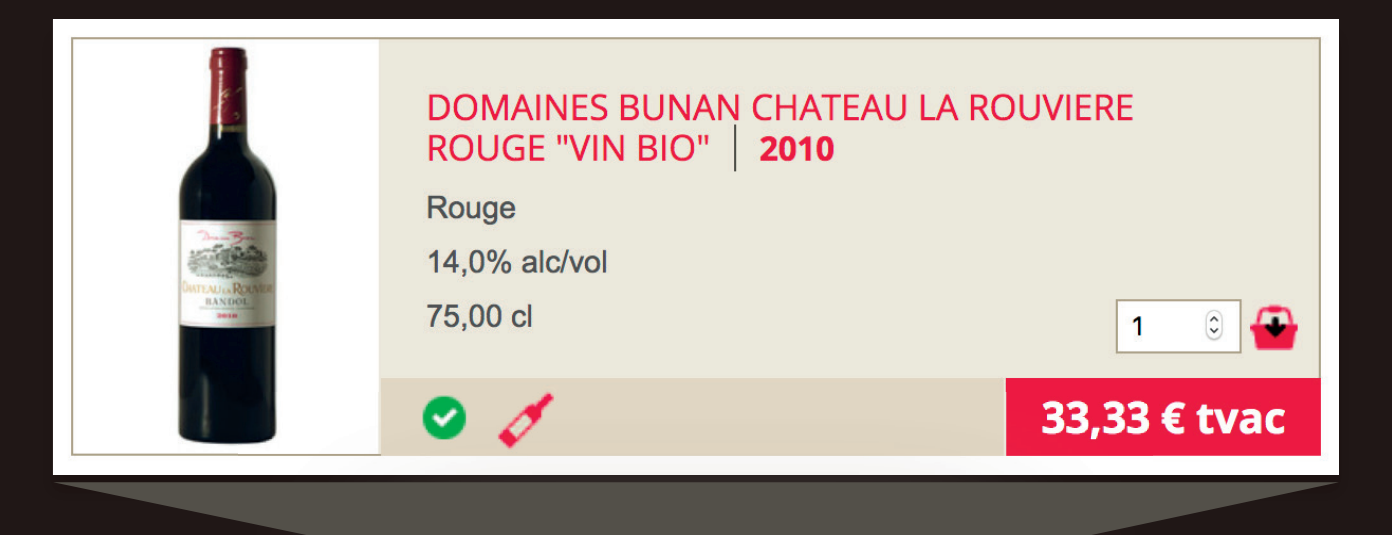

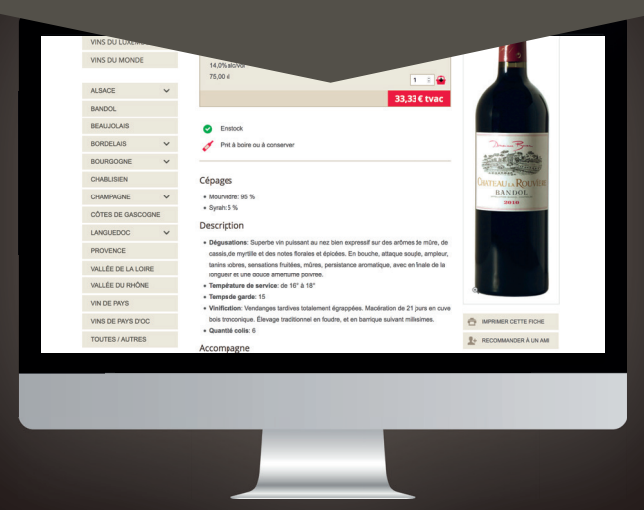

#### **Catégories principales**

Le menu « Produits » présente les catégories principales suivantes ①:

- Vins
- Bulles
- Cidres
- Alcools
- Bières
- Autour du vin
- Eaux

- Soft
- Jus de fruits
- Sirops
- Cafés et Accompagnements
- Vinaigre Balsamique

#### **Sous-Catégories**

Le menu à gauche permet de naviguer facilement d'une sous-catégorie vers une autre ②.

#### **Ajouter un Article**

Pour ajouter un article au panier, vous pouvez cliquer sur l'icône ( ) dans la liste d'articles ou sur sa fiche de présentation. Le champ texte indique la quantité souhaitée.

# **RECHERCHE D'UN ARTICLE**

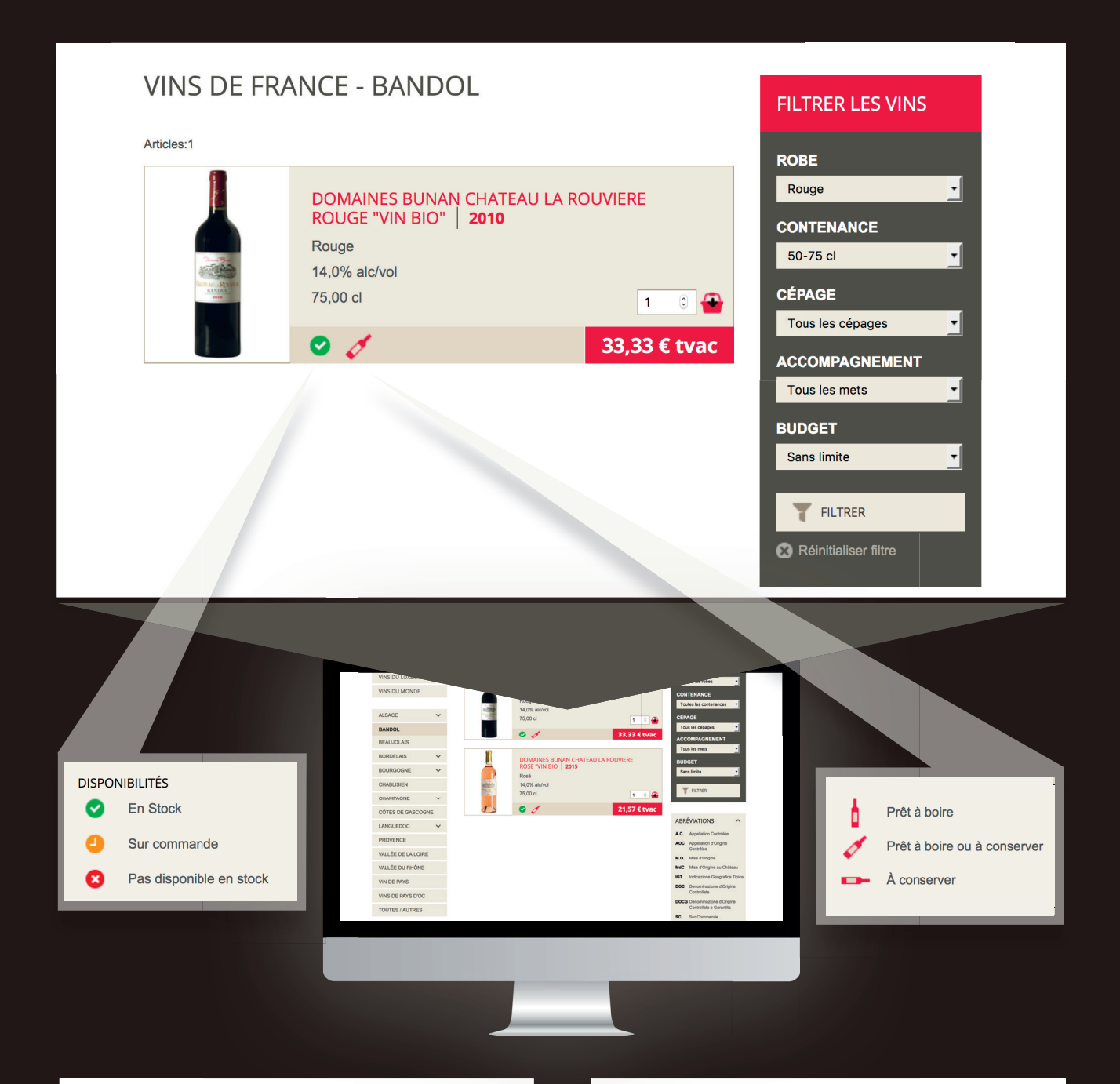

#### Filtrage (uniquement pour les vins)

Utilisez la fonction de filtrage des vins si vous recherchez un vin selon certaines spécifications, par exemple :

- Robe •
- Accompagnement

Budget

- Contenance Cépage

# **Recherche rapide**

Utilisez la recherche rapide (par nom ou numéro d'article) pour rechercher un article spécifique. La recherche est disponible depuis le menu en haut à droite de l'écran ③ .

# **ROSSI**

•

Si vous possédez un numéro de client ETS. L. Rossi et un mot de passe vous pouvez vous identifier via la page suivante : http://www.rossi.lu/ecommerce/authentication/ (ou via le menu ④)

# Il y a deux possibilités pour effectuer une demande de compte client :

Soit en effectuant une première commande en tant que « Nouveau client ».

Soit en utilisant un formulaire de demande d'inscription explicite. Un simple formulaire doit être rempli, celui-ci doit contenir les informations sur le type de compte, les donées et l'adresse du compte client. URL : http://www.rossi.lu/enregistrement/

Authentifica

 Lorsque le compte sera activé par ETS L. Rossi, vous recevrez un email avec votre numéro de client et votre mot de passe

| DEMANDE DE COMPTE CLIENT                                                                                                    |
|----------------------------------------------------------------------------------------------------|
|                                                                                                    |
| Que vous soyez déjà client chez Ets. L. Rossi ou non, nous vous proposons la création d'un compte e-commerce qui sermettra d'effectuer des commandes sous un compte<br>client individuel. |
| Nous vous prions de saisir ici vos données complètes.                                                                                                    |
| Une fois votre compte créé, nous vous enverrons vos codes d'accès e-commerce par e-mail.                                                                                                  |
| Type de compte                                                                                                    |
| Client privé     Client professionnel                                                                                                    |
| Informations                                                                                                    |
| ☑ Je suis majeur                                                                                                    |
| Nom                                                                                                    |
| Déces                                                                                                    |
| rrenom                                                                                                    |
| Email                                                                                                    |
|                                                                                                    |
| Téléphone                                                                                                    |
|                                                                                                    |
| Adresse                                                                                                    |
|                                                                                                    |
| NOM                                                                                                    |
| Rue                                                                                                    |
|                                                                                                    |
| Code postal<br>L-                                                                                                    |
| Ville                                                                                                    |
|                                                                                                    |
| Pays                                                                                                    |
| Luxembourg                                                                                                    |
|                                                                                                    |
| ENVOYER DEMANDE DE COMPTE                                                                                                    |
|                                                                                                    |
|                                                                                                    |
|                                                                                                    |
|                                                                                                    |
| ROSSI                                                                                                    |
| Litter Corpto                                                                                                    |
|                                                                                                    |
| ACCUEIL PRODUTS SYECIALITES ENTREPRISE CONTACT                                                                                                    |
| CONNEXION                                                                                                    |

& Demande de compte e-co

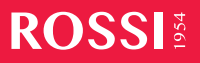

#### **EFFECTUER UNE COMMANDE**

#### Etape 1

#### Panier

Le panier montre la liste de vos articles sélectionnés. Il est accessible depuis le menu en haut à droite de l'écran (5).

Le bouton « **Commander** » permet de passer à l'étape suivante.

#### Etape 2

Encodage des informations concernant la commande

Pour effectuer une commande, vous devrez suivre une procédure en 4 étapes :

- Identification
- Livraison
- Paiement
- Confirmation

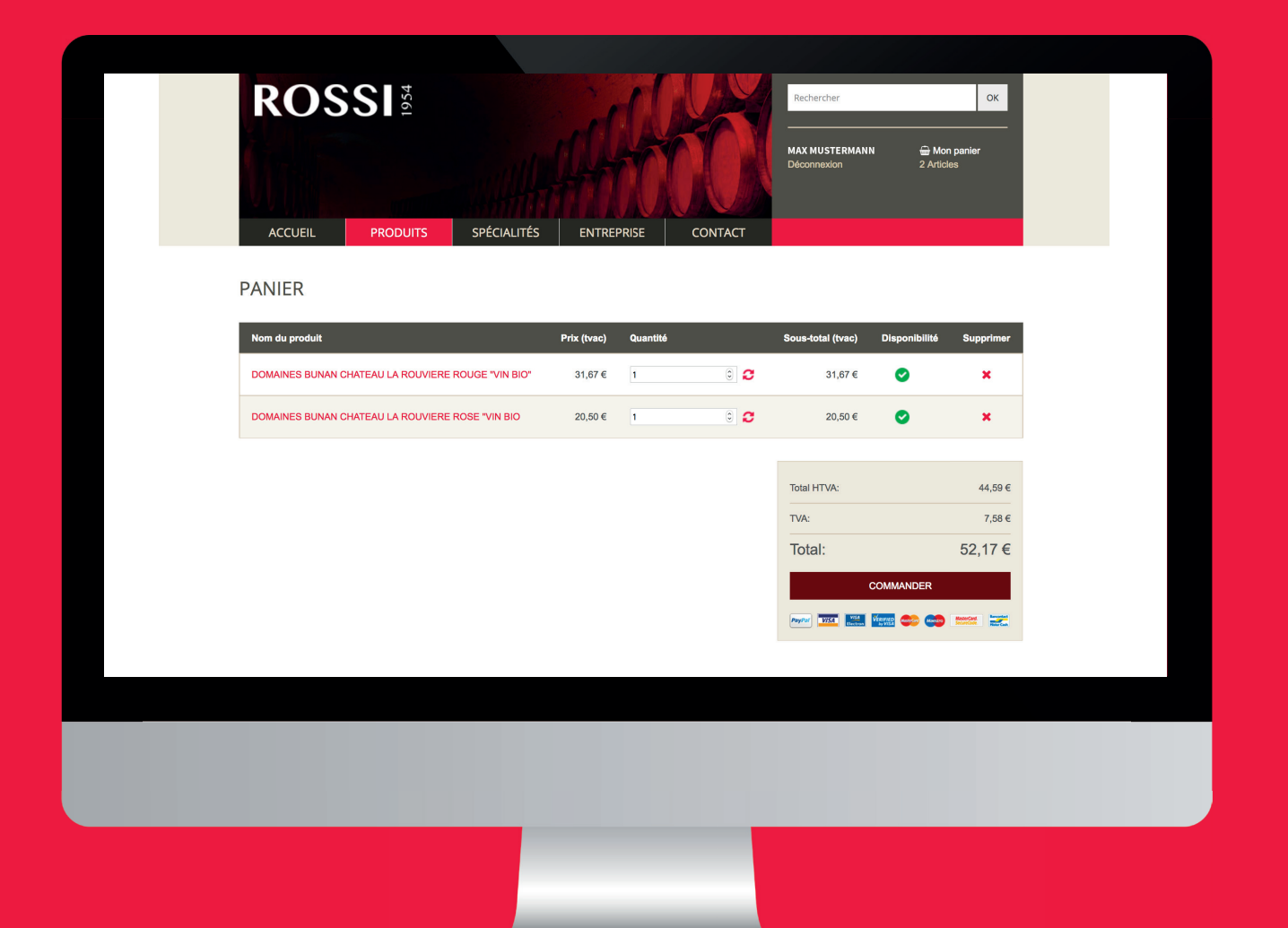

# ROSS

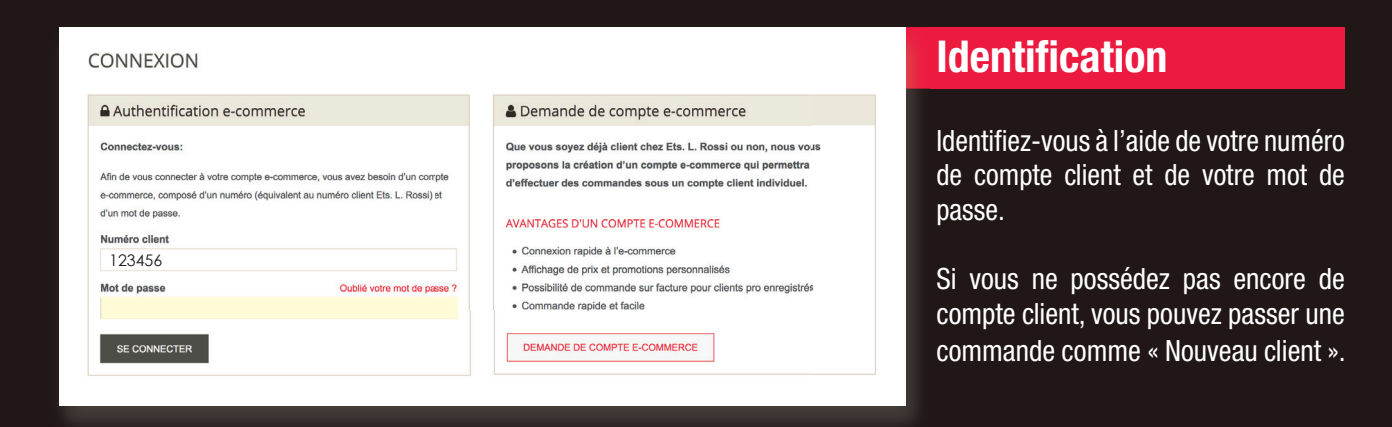

| IVRAISON                                                                                                    | Livraison                                                                                                    |
|----------------------------------------------------------------------------------------------------|----------------------------------------------------------------------------------------------------|
| Veuillez sélectionner l'adresse de livraison souhaitée pour cette commande.                                                                                                 | Pour le mode de livraison, vous ave<br>deux possibilités :                                                                                                    |
| Une remise de -5% sur le montant total du panier hors taxes et hors Vidange est accordée à tout client (privé ou professionnei) s'il choisit de venir chercher sa commande. |                                                                                                    |
| Type de livraison                                                                                                    |                                                                                                    |
| C Livraison                                                                                                    | <ul> <li>Livraison à domicile         Pour une livraison à domicile, veuillez contrôle         votre adresse postale et accepter explicite         ment le fait que la marchandise soit déposé         devant votre porte en cas d'absence.     </li> </ul> |
| ⊖ Enièvement en magasin                                                                                                    |                                                                                                    |
| ← ETAPE PRÉCÉDENTE ETAPE SUIVANTE →                                                                                                    |                                                                                                    |
|                                                                                                    | Enlèvement en magasin     (remise de -5%)                                                                                                    |

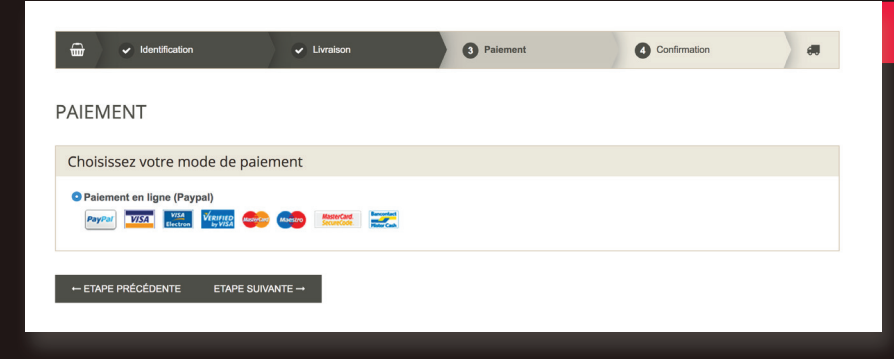

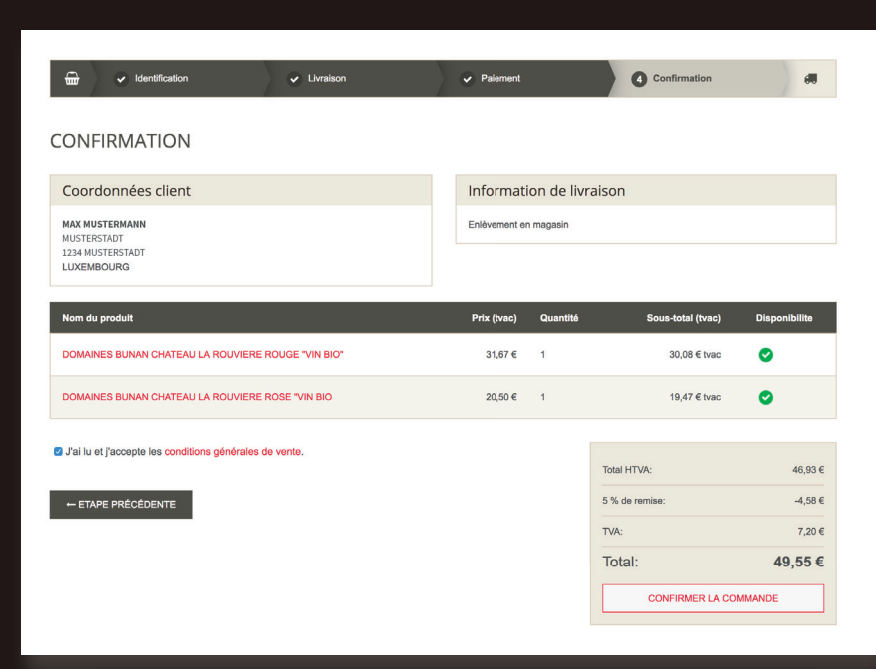

#### Paiement

Sélectionnez un mode de paiement :

- PayPal ٠ (Accessible à tous types de compte)
- Facture (Accessible à certains au compte de client professionnel)

#### **Confirmation**

Cette page résume toutes les informations de votre commande en cours.

Après votre validation, vous recevrez un email résumant celle-ci.

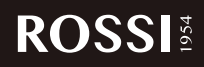

# <section-header><section-header><section-header><section-header><section-header><section-header><section-header><text>

53, rue Gaffelt L-3480 DUDELANGE Tél.: +352 51 06 54 info@rossi.lu

www.rossi.lu